## How to Access eBooks and Audiobooks for SSMS

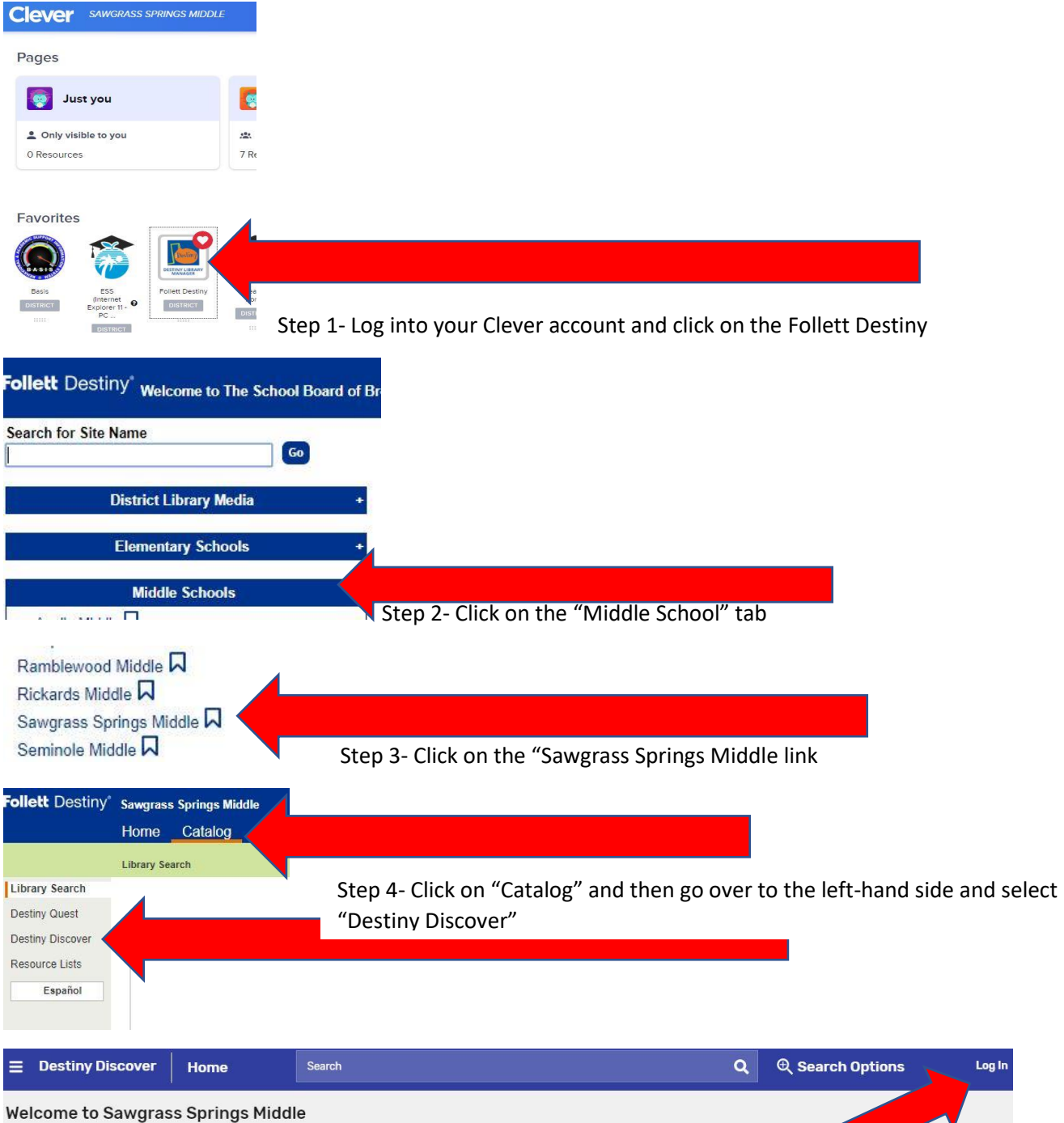

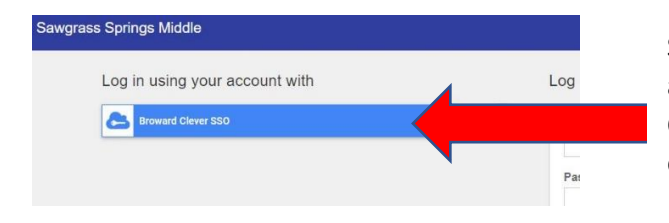

Step 5- Next, log in using the upper right-hand corner and then on the next screen log in using the "Broward Clever SSO" option. Now you will be able to search for eBooks and audiobooks.